## 出國前進入校務資訊系統辦理出國申請 https://www.ccxp.nthu.edu.tw/ccxp/INQUIRE/

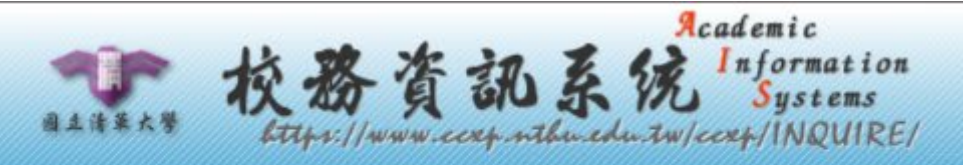

清華大學|計通中心|校務資訊組|閒置時間:5.1分

| ■ ● 所得相關查詢 🔶    |                                                                                                    |
|-----------------|----------------------------------------------------------------------------------------------------|
| ■ □ 出納傳票付款查詢    | a fame of the second second second second second second second second second second second second second second |
| 申 → 就學賞款        | 【校務資訊系統服務公告】                                                                                                    |
| □ 	 弱勢助學作業      |                                                                                                    |
| □□ 學雜實減免作業      | 使用校務系統寄發送信件時,為避免收件者無法收到信件,請於本系統註冊本校E-<br>MAIL                                                                   |
| ■ 🔲 導師聯繫資料      | 用Coople修改用后信件相等,道动诱惑本拉教多兹索教之信件方左每注索持之可能                                                                         |
| ■ 🛄 外宿資料        | 四Google 修改用户信件规制,等致透過本权務系統可發之信件存在無法可建之可能<br>性,因此建議本校教職員生,於本系統註冊之個人電子郵件信箱,應儘量使用學校所                               |
| ■   學生宿舍相關      | 提供之e-mail · 勿使用校外e-mail · 以避免信件遺漏狀況發生。                                                                          |
| 『 ● 講紀録         | 学生她在深刻终于眼睛,她勿同时眼睛夕阳泪空热行相同的作業。                                                                                   |
| 🗆 🖼 出國申請與報告繳交系為 | - 一一一一一一一一一一一一一一一一一一一一一一一一一一一一一一一一一一一一                                                                          |
| 一副使用期明          | 差勤系統、車輛辦證系統、採購系統、計通中心相關服務 重要公告                                                                                  |
| 11回申請           | 若您在使用校務資訊系統時,使用下列之子項目系統時發生自動跳出之問題時,應為                                                                           |
| 2 工画報告管理        | 安全性不足造成。校務資訊系統為實現單一登入(Single Sign On)與下列各系統連結:                                                                  |
| い 出國報告閲覧        |                                                                                                    |
| □ 國外差旅費         | 差勤電子假單系統                                                                                                    |
| □□ 校外實習登錄平台     | 》差勤連結                                                                                                    |
| 🗀 原住民資料系統       |                                                                                                    |
| 副 計通中心相關服務      | 校內其他系統                                                                                                    |
| 🗉 🧰 研發處資訊系統     | 》駐警隊車輛辦證系統                                                                                                    |
| 型 → 健康照護系統      | // 1不 四時 #11 1不 四時 寿天 #77.                                                                                      |
| 甲 校内其他系統        | 計通中心相關服務                                                                                                    |
| 一團 職連諮詢與評測      | 》<br>校園<br>静<br>碑<br>下<br>載                                                                                     |
|                 | // TX 120 PA 831 1 PA                                                                                           |

新增出國申請表,出(返)國日期請與機票日期相同(期間如有自費行程亦納入)

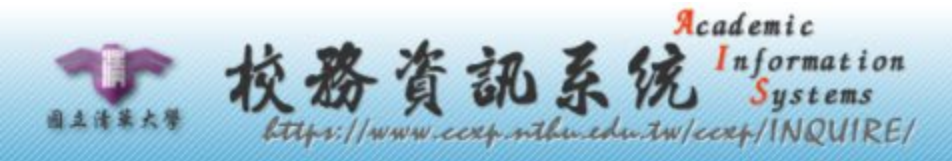

清華大學|計通中心|校務資訊組|閒置時間:0.9分

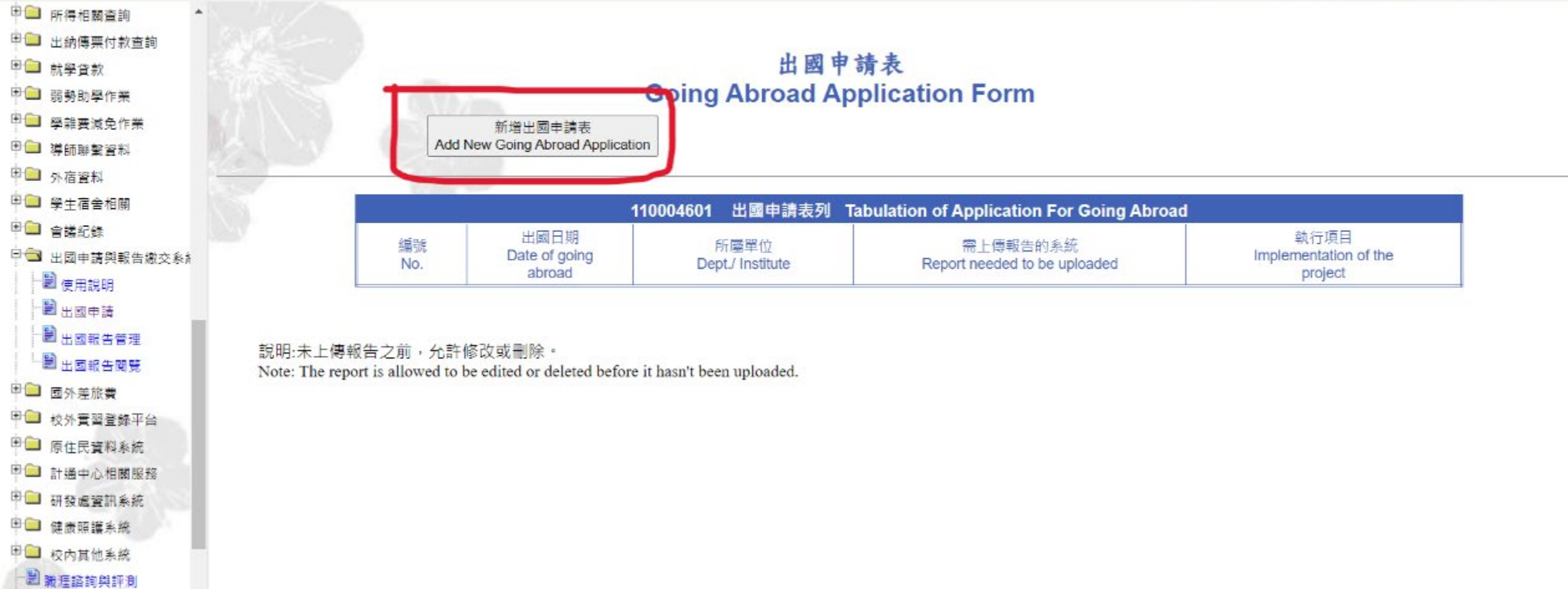

#### 1. 填寫出國事由

2. 預計前往國家

#### 3. 經費來源:視經費來源,常用如:國科會補助(J)、深耕計畫(Q)

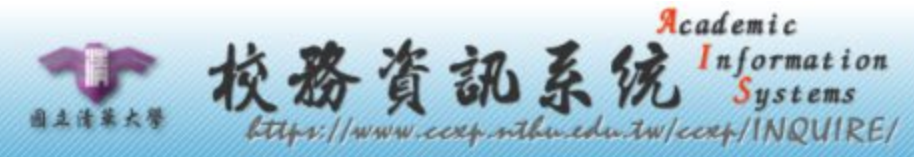

#### 清華大學|計通中心|校務資訊組|閒置時間:0.1分

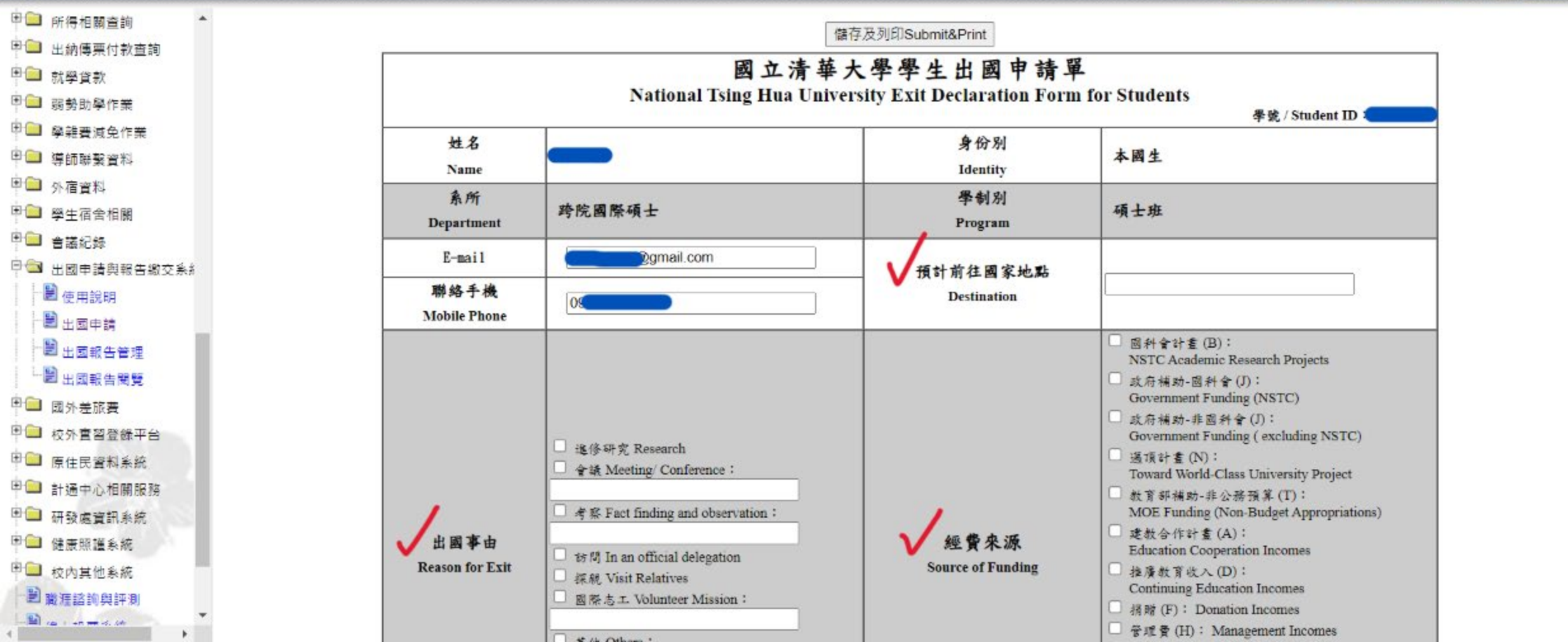

# 4. 出國日期、返國日期(與機票日期相同) 5. 完成後先列印出,請指導教授簽名後,送至辦公室

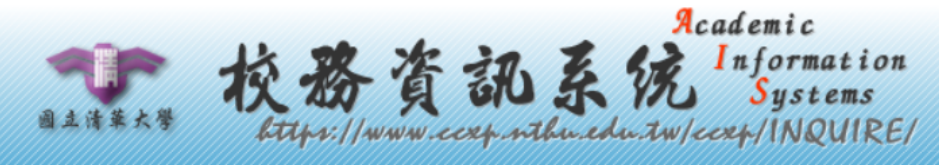

#### 清華大學|計通中心|校務資訊組|閒置時間:4.8分

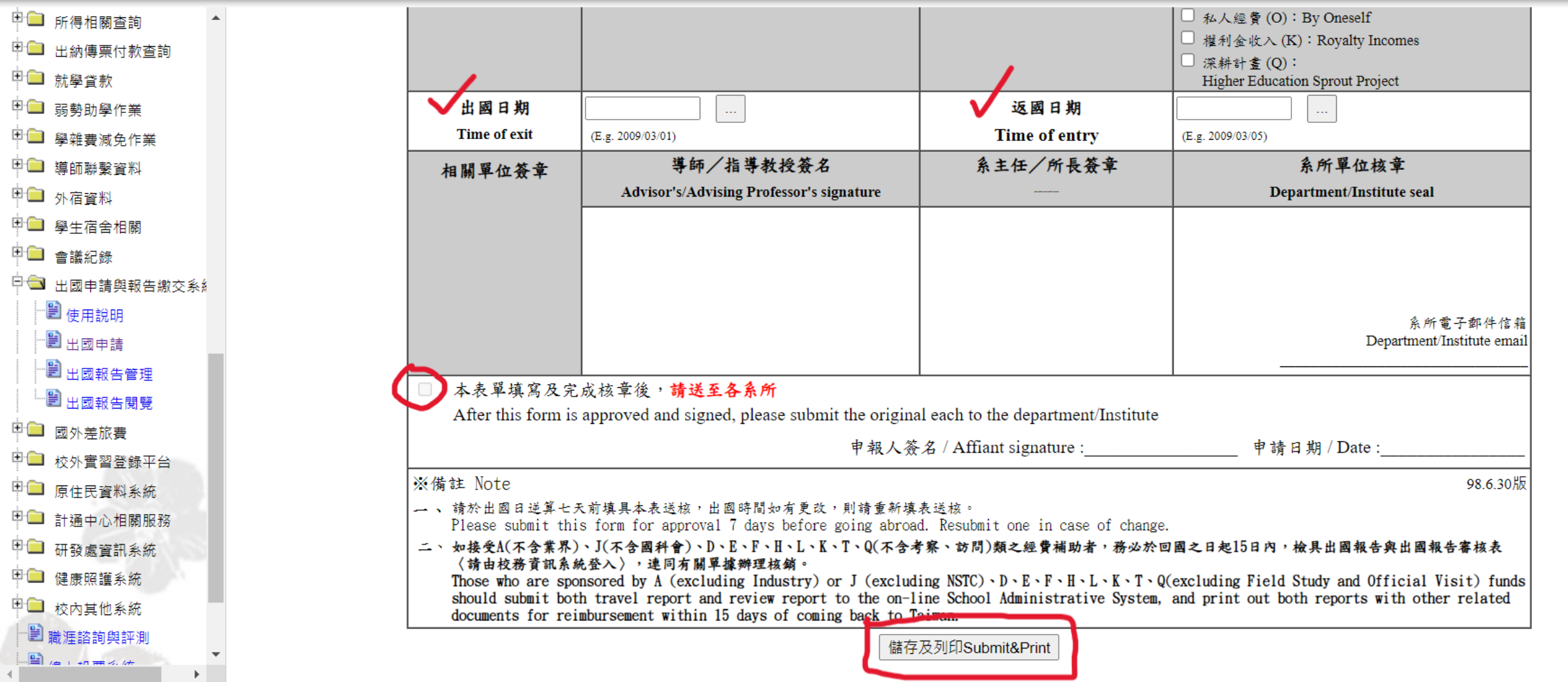

申請國科會補助方式: 前往國科會網站 https://www.nstc.gov.tw/

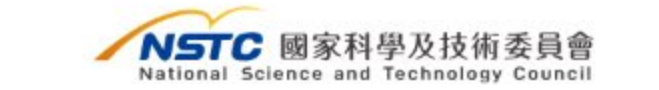

關於國科會 動態資訊 科技發展 學術研究 科學園區 性平專區 資訊及資料公開 相關連結

図意見信箱 ③Q&A 晶網站導覽 圖電子報 ⋒RSS 小 中 ★ 冊 English f 🔠

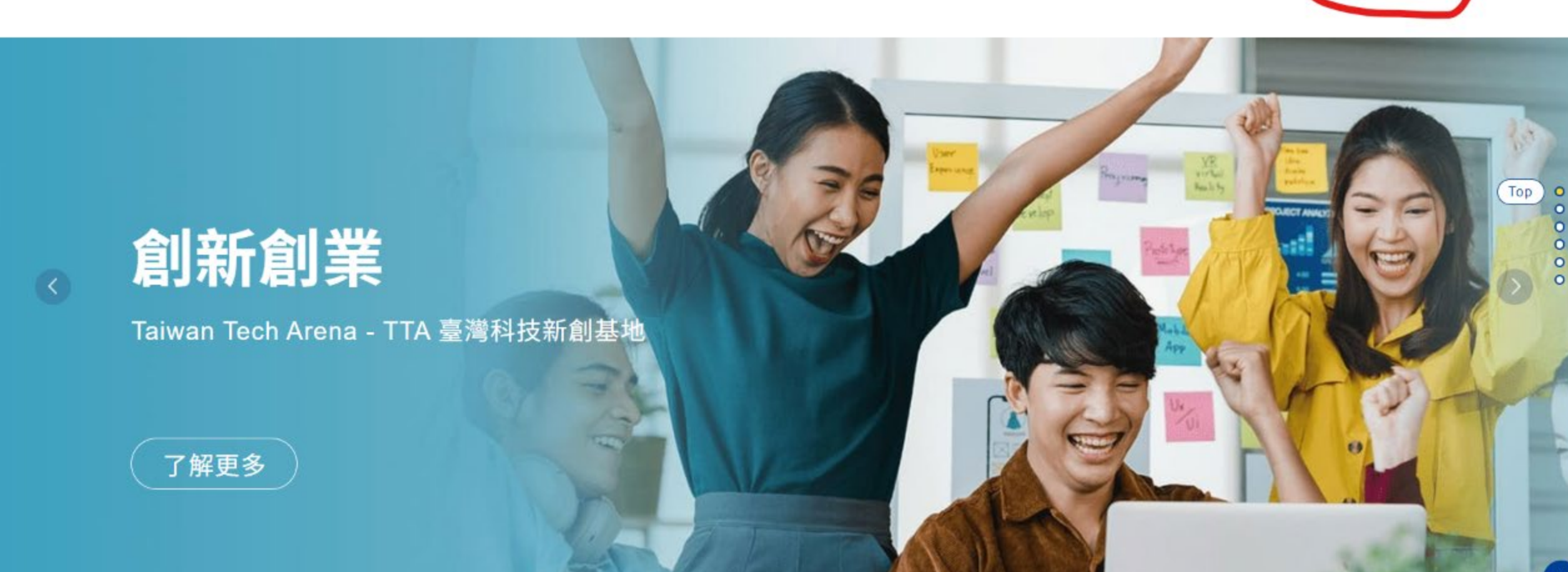

#### 1. 若沒有登入過,先進行新人註冊

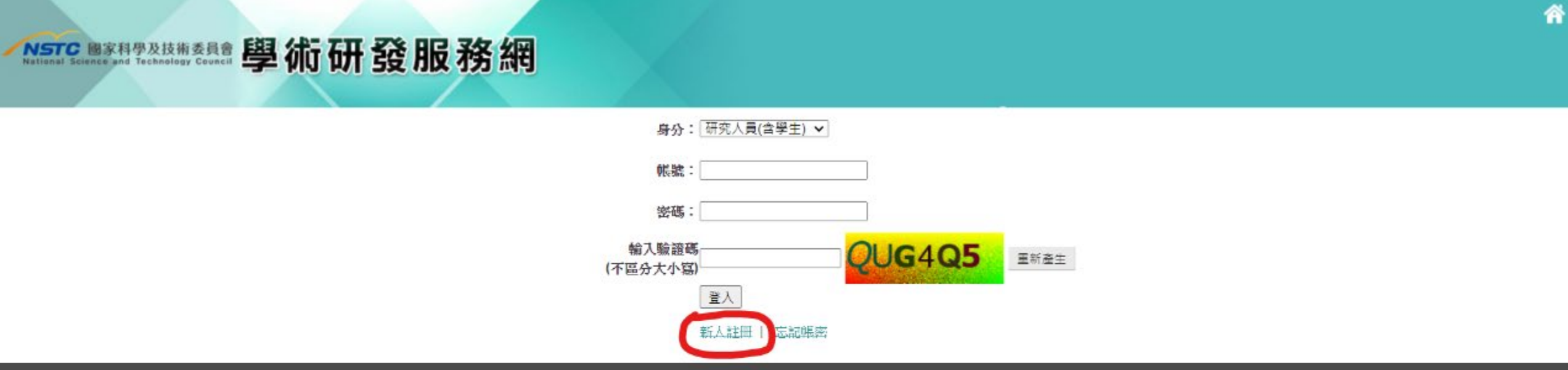

聽私權宣告 | 服權宣告 | 資訊安全政策 |

106214 台北市和平東路二陸106號 / 電話 (02)2737-7992 / 傳真 (02)2737-7691 / 資語系統服務專線 (02)2737-7592 / 資訊服務信箱 misservice@nstc.gov.tw

上班時間:每週一到週五,8:30 至 17:30 建識瀏覽解析度 1024 x 768

### 身份:研究人員(含學生) 填入帳號、密碼、驗證碼之資訊

## NSTC 國家科學及技術委員會 學術研發服務網

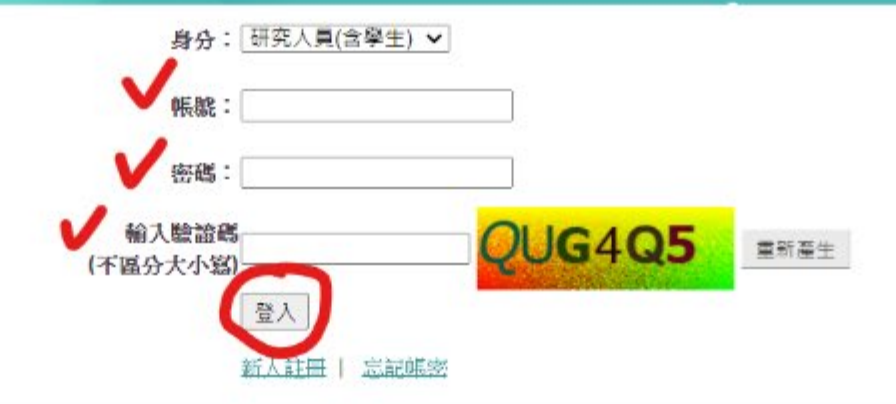

隠私権宣告 | 版権宣告 | 資訊安全政策 |

106214 台北市和平東路二段106號 / 電話 (02)2737-7992 / 傳真 (02)2737-7691 / 資訊系統服務專媒 (02)2737-7592 / 資訊服務信箱 misservice@nstc.gov.tw

上班時間 每週一到週五,8:30 至 17:30 建議瀏覽解析度 1024 x 768

進入「申辦項目」

| 國家科學及技術委<br>cience and Technology C | 學術研發           | 發服務網 |      |      |    |       |      | <b>&gt;</b> 字 | 級大小: 🗗 🖬                                                   |
|-------------------------------------|----------------|------|------|------|----|-------|------|---------------|------------------------------------------------------------|
| 功能選留                                |                |      |      |      |    |       |      | 2             | • 歴年計書                                                     |
|                                     | 申讀案(0)         |      |      |      |    |       |      |               | • 二因子號                                                     |
| 項目<br>用過的申辦項目                       | 年度<br>執行中計畫(0) |      | 補助類別 | 計畫名稱 |    |       | 狀態   |               | <ul> <li>個人資料</li> <li>基本資料(c3)</li> <li>學術著作資料</li> </ul> |
| 常用申辦項目                              | 年度             | 補助類別 | 計畫名稱 | 研究期限 | 請款 | 報到/變更 | 報音繳交 | 經費報銷          | ▶ 智慧財産資料 ▶ 近年計畫(c3)                                        |
| 表格及說明<br>補助證斷Q&A                    |                |      |      |      |    |       |      |               | <ul> <li>▶ 列印個人資料</li> <li>▶ 密碼變更</li> </ul>               |
| 支持措施                                |                |      |      |      |    |       |      |               | <ul> <li>學術活動</li> <li>「第13屆金統<br/>大學聯盟年會</li> </ul>       |
|                                     |                |      |      |      |    |       |      |               | ▶ ***中央研究院<br>壆辦「CI                                        |
|                                     |                |      |      |      |    |       |      |               | ▶ 中央研究院M<br>究所 [2024≴                                      |
|                                     |                |      |      |      |    |       |      |               | ■更多訊息<br>● 慶新蜀才                                            |
|                                     |                |      |      |      |    |       |      |               | ▶ 國立雲林科持<br>余謠徵專任胡                                         |
|                                     |                |      |      |      |    |       |      |               | ▶ 國立臺中教育<br>與應用心理學                                         |
|                                     |                |      |      |      |    |       |      |               | ▶ 國律院高齢署<br>福祉研究中心                                         |

### 選擇「補助國內研究生參與國際學術會議」

| TC 國家科學及技術系                | <sup>麵</sup> 學術研發服務網                                                                 | ☆ 図首頁 № El<br>→字級大小: → 申 ★                                                     |
|----------------------------|--------------------------------------------------------------------------------------|--------------------------------------------------------------------------------|
|                            | ◆ 現在位置 我的主頁> 申辦項目                                                                    | <b>义</b> ② 您                                                                   |
| <b>。</b> 功能選單              | ◎ 申辦項目                                                                               | • 二因子驗證認                                                                       |
| 首頁                         | 全部(4) 書題計畫(0) 國際合作(1) 獎勵補助(0) 延攬人才(0) 產學合作(0) 大學生線上申辦項目(0) 碩士生線上申辦項目(2) 博士生線上申辦項目(0) | • 個人資料維護                                                                       |
| 伸頂目                        | 博士後線上申辦項目(0) 查詢及下戰(0) 國名訛誤態樣及建議處理方式(1)                                               | <ul> <li>▶基本資料(c301)</li> <li>▶ 學術語作皆料(c30</li> </ul>                          |
| ①用過的申辦項目                   | ▶ 年輕人員國外研習                                                                           | 》智慧財產資料(c30                                                                    |
| 《帝用中 <i>拥</i> 項日<br>夏表格及說明 | ▶ 國家科學及技術委員會博士+                                                                      | <ul> <li>▶ 近年計畫(C304)</li> <li>▶ 列印個人資料</li> </ul>                             |
| 術補助獎勵Q&A                   | ▶ 補助國內研究生參與國際學術會議                                                                    | ▶ 密碼變更                                                                         |
| 穿支持措施                      |                                                                                      | <ul> <li>學術活動</li> <li>「第13屆全球傳約<br/>大學聯盟年會」</li> <li>) ***中央研究院GIS</li> </ul> |
|                            |                                                                                      | <ul> <li>舉辦「CI</li> <li>▶ 中央研究院統計率</li> <li>究所【2024年</li> </ul>                |
|                            |                                                                                      | ■更多訊息■刊<br>• 摩銜獨才                                                              |
|                            |                                                                                      | ▶ 國立雲林科技大<br>金誠徵專任研究                                                           |
|                            |                                                                                      | ▶ 國立臺中教育大部<br>圓雁田心理學系                                                          |
|                            |                                                                                      | ▶ 國衛院高齢醫學<br>福祉研究中心繊                                                           |

填寫各項申請資料

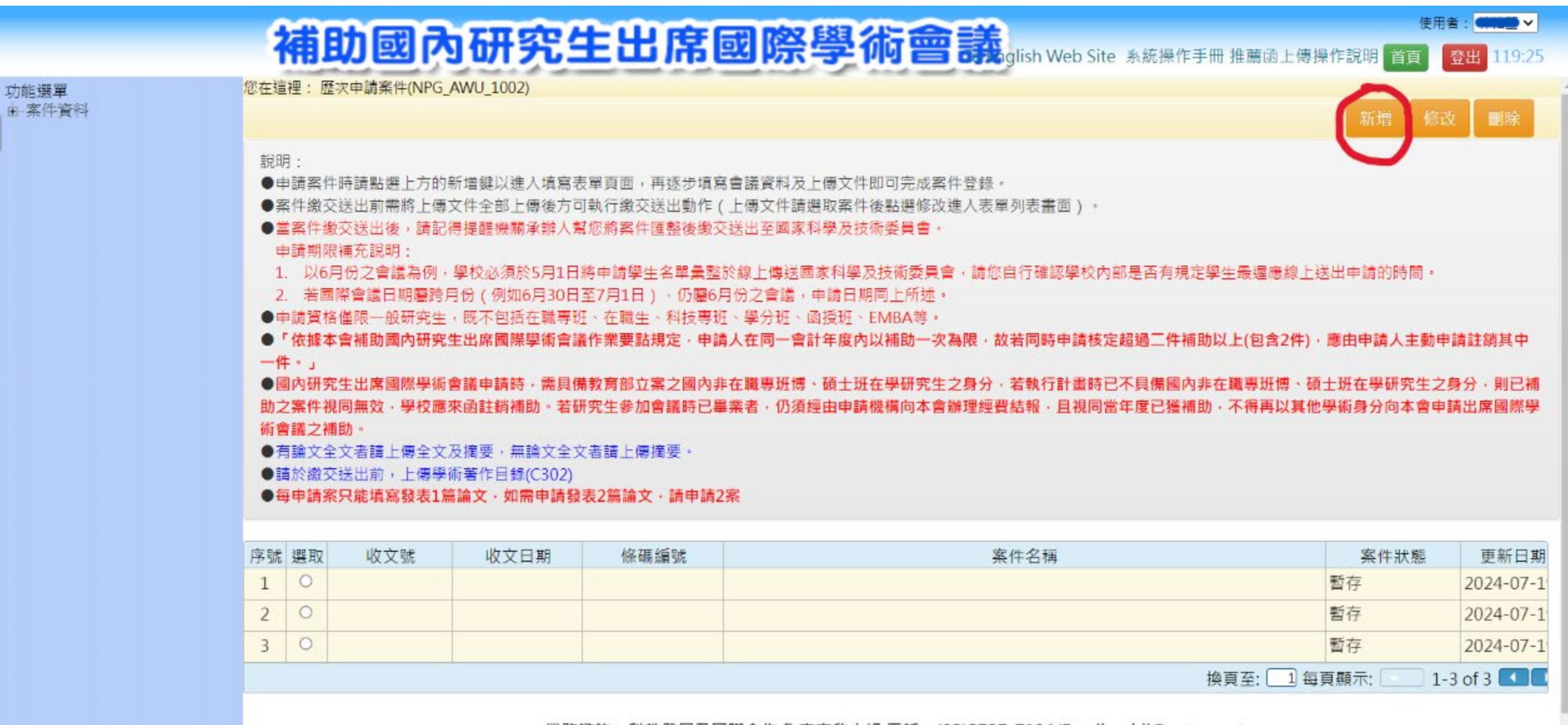

業務諮詢:科教發展及國際合作處 李奕欣小姐 電話: (02)2737-7104/Email: yhli@nstc.gov.tw

資訊系統服務專線:(02)2737-7592 / 資訊服務信箱:misservice@nstc.gov.tw

## 補助國內研究生出席國際學術會議glish Web Site 系統操作手冊 推薦函上傳操作說明 首頁

你左這裡· 麻灾中請案件(NIDG AM/II 10

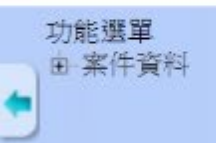

| 説●●● 1.2.申「。國案之有諸毎 | :請件業請 請依」內件補論於申 二二二二二二二二二二二二二二二二二二二二二二二二二二二二二二二二二二二二 | 時請點選上方的<br>送出前需將上傳<br>交送說明書<br>同份會議用。<br>一個<br>一個<br>一個<br>一個<br>一個<br>一個<br>一個<br>一個<br>一個<br>一個<br>一個<br>一個<br>一個 | 新增鏈以進入填寫表調<br>文件全部上傳後方可<br>得提醒機關承辦人幫你<br>學校必須於5月1日將<br>月份(例如6月30日至<br>,既不包括在職專班<br>生出席國際學術會議作<br>會議申請時,需具備<br>函註銷補助。若研究<br>及摘要,無論文全文報<br>術著作目錄(C302)<br>篇論文,如需申請發表 | 聲明書內容 | × | 生最遲應線上並<br>〈上(包含2件)・<br>E職專班博、碩:<br>《得再以其他學術 | 新增<br>低出申請的時間<br>應由申請人主要<br>土班在學研究生<br>時身分向本會申 | 修改<br>动申請問<br>主之身久<br>時請出版 |
|--------------------|------------------------------------------------------|----------------------------------------------------------------------------------------------------|----------------------------------------------------------------------------------------------------|-------|---|----------------------------------------------|------------------------------------------------|----------------------------|
| 序號                 | 選取                                                   | 收文號                                                                                                    | 收文日期                                                                                                    |       |   |                                              | 案件狀態                                           |                            |
| 1                  | 0                                                    |                                                                                                    |                                                                                                    | 同意不同意 |   |                                              | 暫存                                             | 2                          |
| 2                  | 0                                                    |                                                                                                    |                                                                                                    |       |   |                                              | 暫存                                             | 2                          |
| 3                  | 0                                                    |                                                                                                    |                                                                                                    |       |   |                                              | 暫存                                             | 2                          |
|                    |                                                      |                                                                                                    |                                                                                                    |       | 换 | 頁至: 1 每頁                                     | 夏顯示:                                           | 1-3                        |

使用者:

登!

### 業務諮詢:科教發展及國際合作處 李奕欣小姐 電話: (02)2737-7104/Email: yhli@nstc.gov.tw

資訊系統服務專線:(02)2737-7592 / 資訊服務信箱:misservice@nstc.gov.tw

填寫各項申請資料 需指導教授上傳推薦函後,【送出(繳至校內)】

|                | 補助國                            | 內研究                                                    | 生出            | 席   | 國際學             | 術會    |                        | Site 系統 | 操作手册 推薦函上傳                         | 操作說明言                | 使用者:                     |
|----------------|--------------------------------|--------------------------------------------------------|---------------|-----|-----------------|-------|------------------------|---------|------------------------------------|----------------------|--------------------------|
| 功能選單<br>电 案件資料 | 您在這裡: 首頁> 歷次申請                 | 案件> 申請書資料(I                                            | NPG-AWU-1001) |     |                 |       |                        |         | (                                  | 存檔                   | 道頁 回上層 離開系統<br>下一步(表格目錄) |
|                | 說明:<br>●*表必遺欄位。<br>●資料確認無誤後,請挑 | <b>反【存</b> 檔】按鈕。                                       |               |     |                 |       |                        |         |                                    |                      |                          |
|                | 研究生                            | 研究生姓名 :                                                |               |     |                 |       | 就讀院校(科系所):             | 國立清華    | 大學跨院國際碩士學                          | 位學程                  | 身份別:碩士生                  |
|                | 指導教授 *                         | 指導教授姓名:                                                |               | 查詢  | 手動新増            |       | 指導教授機關:                |         |                                    |                      | 指導教授職稱:                  |
|                |                                | 指導教授電話:                                                |               |     |                 |       | 指導教授E-Mail:            |         | 1                                  |                      |                          |
|                | 會議名稱*                          | 英文:                                                    |               |     |                 |       |                        |         |                                    |                      |                          |
|                | 會議網址*                          |                                                        | VI 90.        |     |                 |       |                        |         |                                    |                      |                          |
|                | 會議時間*                          | 自                                                      | 至             |     | 請依會議主辦機構於       | 網站公告之 | <sup>22</sup> 場會議時間填寫。 |         |                                    |                      |                          |
|                | 會議地點 *                         | 地區: 請選擇<br>國家: 請選擇 ➤<br>城市: 請選擇 ➤                      |               | ~   |                 |       |                        |         |                                    |                      |                          |
|                | 會議主辦機構名稱 *                     |                                                        |               |     |                 |       |                        | (中文     | ·英文擇一填寫即可                          | ()                   |                          |
|                | 會議主辦機構網址*                      |                                                        |               |     |                 |       |                        |         |                                    |                      |                          |
|                | 擬發表之論文題目 *                     | 中文:       文,請申請2案       英文:       計畫編號:       近三年曾參加國際 | <br>祭會議次數:O   | 0次〇 | <br>1灾 O2灾(含以上) | (如:   | 為國家科學及技術委              | 員會計畫    | 每申請案只能填寫發<br>]<br>]<br>請填寫計畫編號) (如 | 表1篇論文,<br>: 105-2922 | 如需申請發表2篇論<br>-I-321-001) |